**陕西师范大学学历继续教育网上学习流程** 学习方式:线上教育课程支持手机端学习和电脑端学习 登录学号、默认密码:Snnu@+身份证后六位(学生自己修改的以修 改后的为准) 手机端:手机上有两种方式进入,用手机浏览器扫码

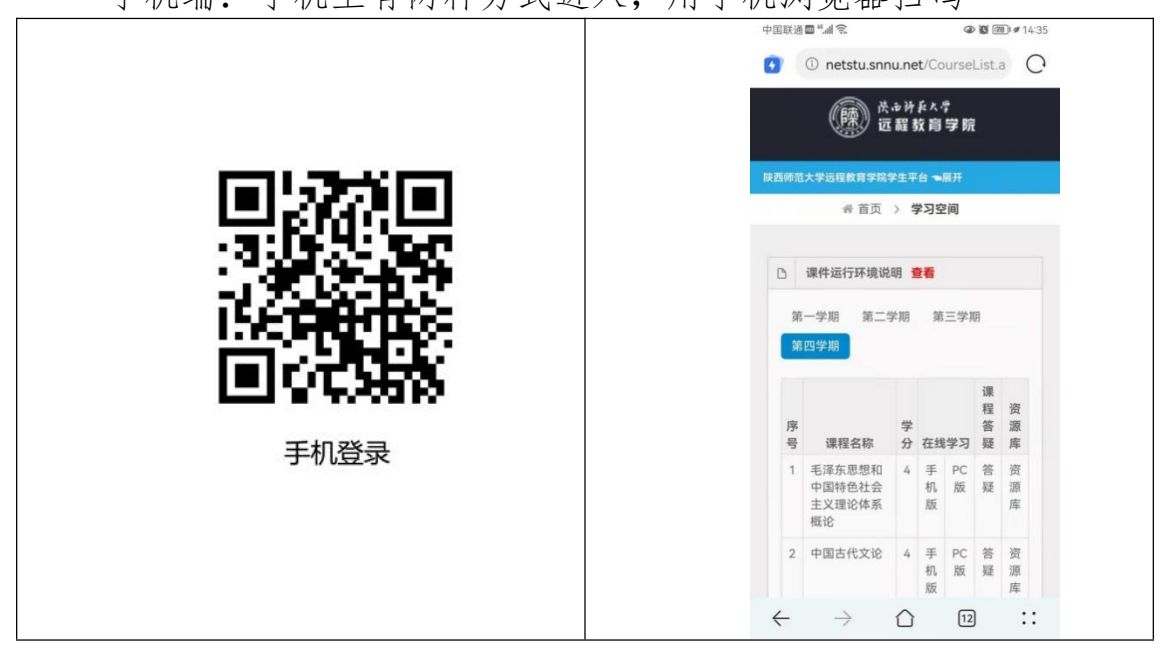

或者微信扫码关注公众号,从公众号菜单"学生平台"进入

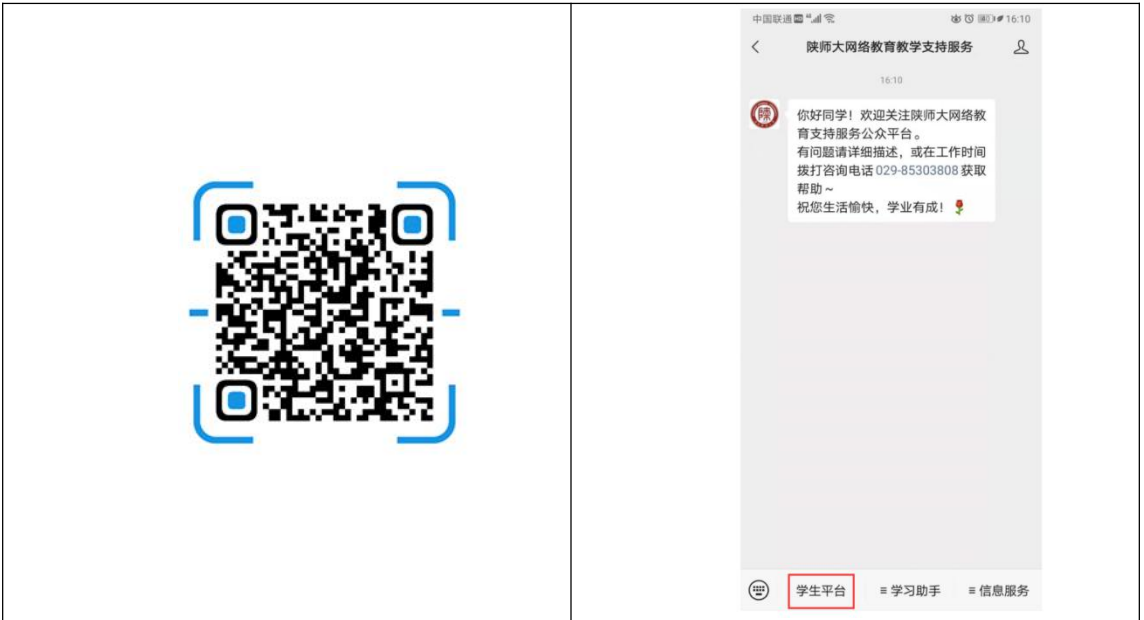

进入学生平台后,点击"在线学习中的手机版"进行课程学习。 电脑端:用 360 浏览器打开学生平台 http://netstu.snnu.net

(360 浏览器在线安装地址 https://browser.360.cn/se/)

| <ul> <li>         ・ (注)         ・ (注)         ・ (注)         ・ (注)         ・ (注)         ・ (注)         ・ (注)         ・ (注)         ・         ・         ・</li></ul> |                                              |          |      |      |          |             |      |      |         |
|----------------------------------------------------------------------------------------------------|----------------------------------------------|----------|------|------|----------|-------------|------|------|---------|
| < > C 凸 ☆ [                                                                                                    | ☆ ☆ ● http://netstu.snnu.net/CourseList.aspx |          |      |      |          | € ∽ 📸.      | 点此搜索 | a X. | 🤨 🗄 🛛 📿 |
|                                                                                                    |                                              |          |      |      |          |             |      |      |         |
| ▶ 学习空间                                                                                                    |                                              |          |      |      |          |             |      |      |         |
| ■ 教学实践                                                                                                    | □ 课件道                                        | 的环境说明 查看 |      |      |          |             |      |      |         |
| ● 个人基本信息                                                                                                    | 第一学期                                         | 第二学期第三学期 | 第四学期 | 第五学期 | 第六学期 第七学 | 期 第八学期      |      |      |         |
| Ⅲ 个人成绩信息                                                                                                    | 序号                                           | 课程名称     | 学分   | 学习指南 | 在约       | <b>线学</b> 习 | 课程答疑 | 资源库  | 作业与答案   |
| ③ 个人信息修改                                                                                                    | 1                                            | 高级英语 (一) | 6    | 学习指南 | PC版      | 手机版         | 答疑   | 资源库  | 作业 答案   |
| ⑦ 个人登陆信息                                                                                                    | 2                                            | 普通语言学    | 6    | 学习指南 | PC版      | 手机版         | 答疑   | 资源库  | 作业答案    |
| ③ 学情统计                                                                                                    | 3                                            | 英语报刊阅读   | 4    | 学习指南 | PC版      | 手机版         | 答疑   | 资源库  | 作业答案    |
| 1 考试安排                                                                                                    | 4                                            | 英语修辞     | 4    | 学习指南 | PC版      | 手机版         | 答疑   | 资源库  | 作业答案    |
| ☴ 由乙苓蕪上                                                                                                    | 5                                            | 日语 (二)   | 4    | 学习指南 | PC版      | 手机版         | 答疑   | 资源库  | 作业答案    |
|                                                                                                    | 6                                            | 法语 (二)   | 4    | 学习指南 | PC版      | 手机版         | 答疑   | 资源库  | 作业答案    |

电脑上推荐点击"在线学习中的PC版"跳转到课程平台进行课程学习。如果未能跳转到具体对应课程或视频不能正常播放,请确保360浏览器处于兼容模式。

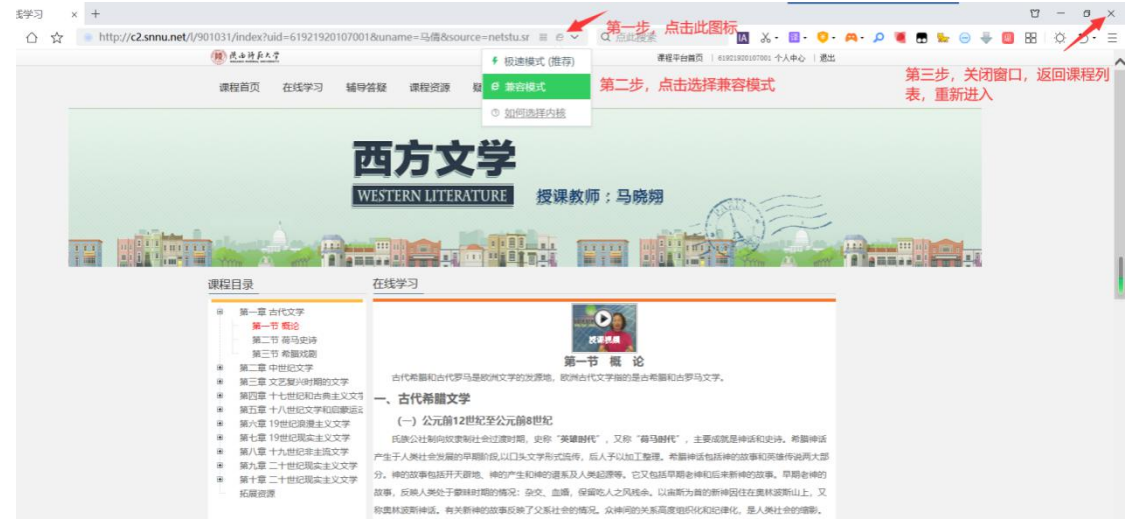

根据学院安排,后面几个学期可能会开主干课程及毕业论文写作 辅导的直播课程,具体上课的时间会及时在官网和班级群里通知。

特别提示:目前我们23级同学是和网络教育的同学共用我院的 课程平台进行学习,其中学习平台和学习助手的"口袋书"栏目是通 用的,其它各项主要和网络教育的同学相关。网络平台发出的各项通 知只要和成人学生有关的,我们都会在"学院主页-函授业余教育-函授公告"和班级群中进行发布的,请大家一定要保持关注。